## **Campus Solutions - Student Records**

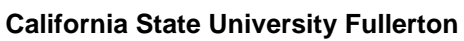

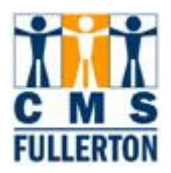

# **Business Process Guide**

# Viewing a Class Roster

| DOCUMENT INFORMATION |                                                                     |
|----------------------|---------------------------------------------------------------------|
| Module               | Student Records                                                     |
| Author               | Theresa M. Brown                                                    |
| eReference           | SharePoint: Student Records, Business Process Guides, CSUF Business |
|                      | Process Guides, Finalized BPG's, BPG Viewing a Class Roster-FINAL   |

| DOCUMENT HISTORY |            |                         |       |  |  |  |  |  |
|------------------|------------|-------------------------|-------|--|--|--|--|--|
| DATE             | Вү         | ACTION                  | PAGES |  |  |  |  |  |
| 08/15/2007       | T Brown    | Document Created        |       |  |  |  |  |  |
| 02/06/2008       | D Briggs   | Testing/Proofreading    |       |  |  |  |  |  |
| 02/06/2008       | M Medina   | Format Check            |       |  |  |  |  |  |
| 02/27/2012       | S Martinez | Updated for 9.0 Upgrade |       |  |  |  |  |  |

## TABLE OF CONTENTS

Page

| 1.0 Viewing a Class Poster   | 1 |
|------------------------------|---|
| I.V VIEWIIIY a CIASS IVOSIEI | 2 |
| 2.0 Printing a Class Roster  | 3 |
| 3.0 Class Detail             | 4 |

Topic

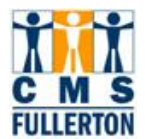

## **Process Overview**

Class rosters can be viewed by following the directions in this business process guide. By using the internet browser print function, you are able to easily print a class roster.

Faculty can also view their own class rosters in self-service, but this guide explains how administrative staff can view any class roster.

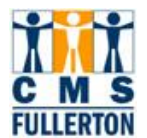

## 1.0 Viewing a Class Roster

#### Navigation: Menu > Curriculum Management > Class Roster

| Class Roster                                                                                  |                  |                                       |               |                    |               |                     |                     |  |
|-----------------------------------------------------------------------------------------------|------------------|---------------------------------------|---------------|--------------------|---------------|---------------------|---------------------|--|
| Enter any information you have and click Search. Leave fields blank for a list of all values. |                  |                                       |               |                    |               |                     |                     |  |
| Find an Existing Value                                                                        |                  |                                       |               |                    |               |                     |                     |  |
|                                                                                               |                  |                                       | 7 -           |                    |               |                     |                     |  |
| Academic Institution:                                                                         | begins with 💌    | FLCMP                                 | Q             |                    |               |                     |                     |  |
| Term:                                                                                         | begins with 💌    | 2085                                  | Q             |                    |               |                     |                     |  |
| Subject Area:                                                                                 | begins with 💌    | MATH                                  | Q             |                    |               |                     |                     |  |
| Catalog Nbr:                                                                                  | begins with 💌    | 105                                   |               |                    |               |                     |                     |  |
| Class Nbr:                                                                                    | =                | 1002                                  | 2             |                    |               |                     |                     |  |
| Class Section:                                                                                | begins with 💌    | 01                                    |               |                    |               |                     |                     |  |
| Session:                                                                                      | =                | Regular Academic Sess                 | sion 💌        |                    |               |                     |                     |  |
| Course ID:                                                                                    | begins with 💌    |                                       |               |                    |               |                     |                     |  |
| Course Offering Nbr: =                                                                        |                  |                                       |               |                    |               |                     |                     |  |
| Search Clear Basic Search 🗐 Save Search Criteria                                              |                  |                                       |               |                    |               |                     |                     |  |
|                                                                                               |                  |                                       |               |                    |               |                     |                     |  |
| Search Results                                                                                |                  |                                       |               |                    |               |                     |                     |  |
| View All                                                                                      |                  |                                       |               |                    |               | First               | t ┥ 1-3 of 3 🕞 Last |  |
| Academic Institution                                                                          | Term Subject Are | ea <mark>Catalog Nbr Class Nbr</mark> | Class Section | Session Co         | ourse ID      | Course Offering Nbr | Description         |  |
| FLCMP 2                                                                                       | 2085 <u>MATH</u> | <u>105</u> <u>1002</u>                | <u>01</u>     | Regular 000        | 0001 1        | 1                   | Basic Algebra       |  |
| FLCMP 2                                                                                       | 2085 <u>MATH</u> | <u>105</u> <u>1010</u>                | <u>01</u>     | <u>Regular</u> 000 | 0001 1        | 2                   | Basic Algebra       |  |
| FLCMP 2                                                                                       | 2085 <u>MATH</u> | <u>581</u> <u>1011</u>                | <u>01</u>     | <u>Regular</u> 007 | <u>7981 (</u> | 1                   | Studies in Geometry |  |
|                                                                                               |                  |                                       |               |                    |               |                     |                     |  |

| Step 1 | Make sure that the Academic Institution field says FLCMP                        |  |  |  |  |  |  |
|--------|---------------------------------------------------------------------------------|--|--|--|--|--|--|
| Step 2 | Enter the appropriate Term, Subject Area and Catalog Nbr                        |  |  |  |  |  |  |
| Step 3 | Click on Search                                                                 |  |  |  |  |  |  |
| Step 4 | If more than one Search Result appears (different Class Section numbers) at the |  |  |  |  |  |  |
|        | bottom of the page, click on the class you wish to view.                        |  |  |  |  |  |  |
| Step 5 | The <b>Class Roster</b> for that particular class will appear                   |  |  |  |  |  |  |

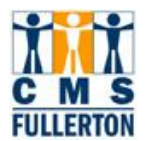

## 2.0 Printing a Class Roster

| Cla  | Class Roster                                                          |                  |                              |                                                     |                                 |               |                 |  |  |  |
|------|-----------------------------------------------------------------------|------------------|------------------------------|-----------------------------------------------------|---------------------------------|---------------|-----------------|--|--|--|
| Cou  | Course ID: 000001 Basic Algebra (Lecture) CSU Fullerton               |                  |                              |                                                     |                                 |               |                 |  |  |  |
| Cata | talog: MATH 105 Summer 2008                                           |                  |                              |                                                     |                                 |               |                 |  |  |  |
| Clas | lass Nbr: 1002 Section 01 Regular Academic Session                    |                  |                              |                                                     |                                 |               |                 |  |  |  |
| Inst | ructors:                                                              | SRInstructor,Joe |                              |                                                     |                                 |               |                 |  |  |  |
|      |                                                                       |                  |                              |                                                     |                                 |               |                 |  |  |  |
| Clas | Class Roster Details                                                  |                  |                              |                                                     |                                 |               |                 |  |  |  |
| Tot  | Total Students: 3 Enrollment Status: Enrolled Control Detail          |                  |                              |                                                     |                                 |               |                 |  |  |  |
|      | <u>Customize</u>   <u>Find</u>   View All   🗰 First 🗹 1-3 of 3 🕑 Last |                  |                              |                                                     |                                 |               |                 |  |  |  |
|      | D                                                                     | Name             | <u>Units</u><br><u>Taken</u> | Program - Plan - Subplan                            | <u>Academic</u><br><u>Level</u> | <u>Add Dt</u> | <u>Grade Dt</u> |  |  |  |
| 1    | 000000131                                                             | Quickadmit,Paul  | 3.00                         | Undergraduate Degree - Dance<br>1MJ 1BA             | Freshman                        | 09/13/2007    | 09/13/2007      |  |  |  |
| 2    | 2 000000742 Wilson,Sam Jacob 3.00                                     |                  | 3.00                         | Extension Credit - Ex Ed Undegraduate<br>Generic ND | Not Set                         | 08/01/2007    |                 |  |  |  |
| 3    | 000000040                                                             | Woo,Ellie        | 3.00                         | Undergraduate Degree - Art/History<br>1MJ 1BA       | Freshman                        | 09/04/2007    |                 |  |  |  |

|     | To print the roster,                                                                                   |  |  |  |  |  |  |  |
|-----|----------------------------------------------------------------------------------------------------|--|--|--|--|--|--|--|
|     | <ul> <li>click the Print button from your Internet Browser toolbar</li> </ul>                          |  |  |  |  |  |  |  |
|     | <ul> <li>Download it to Excel by clicking on the <sup>iii</sup> icon in the roster header.</li> </ul>  |  |  |  |  |  |  |  |
|     | Also on the Class Roster page, the Enrollment Status drop-down box can be changed                      |  |  |  |  |  |  |  |
| (H) | to view the following:                                                                                 |  |  |  |  |  |  |  |
|     | <ul> <li>Students who are on the wait list (Waiting status) if a Wait List is available for</li> </ul> |  |  |  |  |  |  |  |
|     | the class.                                                                                             |  |  |  |  |  |  |  |
|     | <ul> <li>Students who have been administratively Dropped can be viewed as an option</li> </ul>         |  |  |  |  |  |  |  |
|     | from this drop-down box, if there are students who have been                                           |  |  |  |  |  |  |  |
|     | administratively dropped from the class.                                                               |  |  |  |  |  |  |  |

| Class Roster Deta | ils |                             |        |
|-------------------|-----|-----------------------------|--------|
| Total Students:   | 3   | Enrollment Status: Enrolled | Detail |
|                   |     |                             |        |

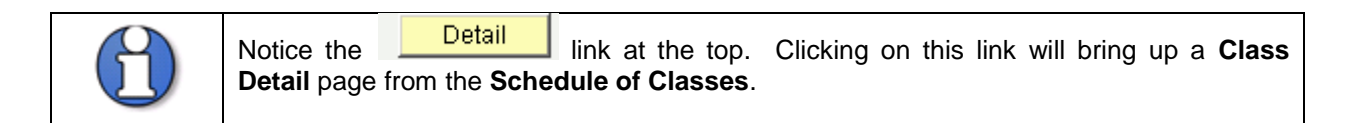

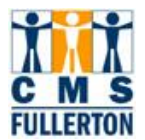

## 3.0 Class Detail

| Class Detail        |     |                          |         |            |        |                       |
|---------------------|-----|--------------------------|---------|------------|--------|-----------------------|
| MATH 105-01         | Ba  | sic Algebra              |         |            |        |                       |
| CSU Fullerton   Sum | mer | r 2008   Lecture         |         |            |        |                       |
|                     |     |                          |         |            |        | CLOSE                 |
| CLASS DETAILS       |     |                          |         |            |        |                       |
| Status              |     | Open                     |         | Career     | Unde   | ergraduate            |
| Class Number        | 10  | 02                       |         | Dates      | 5/29/  | /2008 - 8/10/2008     |
| Session             | Re  | gular Academic Session   |         | Grading    | Unde   | rgraduate Graded      |
| Units               | зι  | units                    |         | Location   | Fuller | rton Campus           |
| Instruction Mode    | In  | Person                   |         | Campus     | Fuller | rton Campus           |
| Class Components    | Le  | cture Required           |         |            |        |                       |
| MEETING INFORM      | IAT | ION                      |         |            |        |                       |
| Days & Times        |     | Room                     | Instruc | tor        |        | Meeting Dates         |
| MWF 9:00AM - 9:50/  | АМ  | MH 264 - Lecture<br>Room | Joe SRI | Instructor |        | 5/29/2008 - 8/10/2008 |
| ENROLLMENT INF      | OR  | MATION                   |         |            |        |                       |
| Enrollment Require  | mer | nts MQE Score 0-17       |         |            |        |                       |
| CLASS AVAILABI      | LIT | Y                        |         |            |        |                       |
| Class Capacity      |     | 30                       | Wait I  | ist Capaci | ty     | 0                     |
| Enrollment Total    |     | 3                        | Wait I  | ist Total  |        | 0                     |
| Available Seats     |     | 27                       |         |            |        |                       |
|                     |     |                          |         |            |        | CLOSE                 |
| Step 1              |     |                          |         |            |        | 0.001 1.001           |

| Step 1 | To search for a different <b>Class Roster</b> , click on the bottom of the <b>Class Roster</b> page. | button at the |
|--------|----------------------------------------------------------------------------------------------------|---------------|
|--------|----------------------------------------------------------------------------------------------------|---------------|